# 36. Wartung

- ✓ Erfassen Sie verschiedene technische Bereiche Ihrer Objekte (z.B. Feuerlöscher).
- ✓ Sammeln Sie zu jedem technischen Bereich verschiedene Baugruppen (z.B. einzelne Feuerlöscher).
- ✓ Erfassen Sie alle Ersatzteile für Ihre Baugruppen, um einen Überblick zu bekommen und den Nachkauf zu erleichtern.
- ✓ Registrieren Sie für alle Baugruppen die nächsten Wartungstermine und erstellen Sie dazu Vorgänge.

| 🔿 HVO2go - Schöttner EDV, 87437 Kempten - Servo | y Client                     | 1 Conception of a local division of the local division of the loca |             |
|-------------------------------------------------|------------------------------|----------------------------------------------------------------------------------------------------|-------------|
| Startseite Wartung                              |                              |                                                                                                    |             |
| Wartung - 0100 - Augartenweg                    | 18                           | Bereiche 📄 🥖 🧊                                                                                                    | a 💡 📘       |
| Nr. • Bezeichnung                               | Bezeichnung 🔺                | Beschreibung                                                                                                    | Bereiche    |
| 0100 Augartenweg 18                             | Brandschutz                  | Feuerlöscher und Meldeanlagen                                                                                                    |             |
|                                                 | Heizung                      | Zentralheizung und WW-Boiler                                                                                                    |             |
|                                                 | Wasserversorgung             |                                                                                                    |             |
|                                                 | Destinburge .                | Deschreiburg                                                                                                    | Daumanar    |
|                                                 | Bezeichnung -                | Beschreibung                                                                                                    | Baugruppen  |
|                                                 | Pulverlöscher DU 6, Garage   | Pulverlöscher 6 KG mit Wandhalterung                                                                                                    |             |
|                                                 |                              |                                                                                                    |             |
|                                                 | Bezeichnung                  | Beschreibung                                                                                                    | Ersatzteile |
|                                                 | Datum 🔺 ausgeführte Arbeiten | ausgeführt von                                                                                                    | Arbeiten    |
|                                                 | 29.11.2012 Techn. KD         | Fa. Andermann                                                                                                    |             |
| Rereit                                          |                              | last l                                                                                                    | 551         |

Sie erreichen die Wartungs-Übersicht über den Punkt **Wartung** im Hauptmenü von HVO2go.

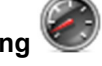

### 36.1 Bereich anlegen

Klicken Sie zum Anlegen eines technischen Bereiches auf **Neu** 

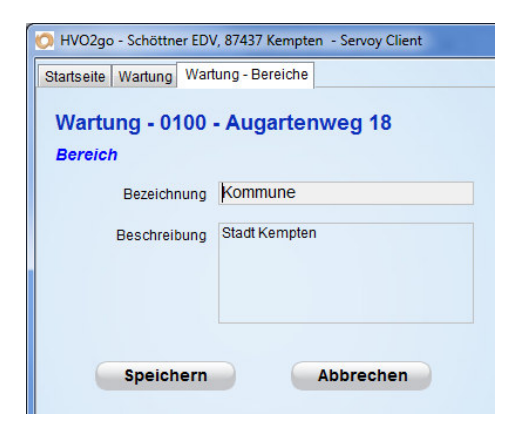

Bereiche dienen in HVO2go der reinen Zuordnung der Baugruppen. Geben Sie jedem Bereich eine **Bezeichnung** und eine **Beschreibung**, um die eine eindeutige Erkennbarkeit und Zuordnung zu ermöglichen.

#### 36.2 Bereich bearbeiten

Klicken Sie zum Bearbeiten eines technischen Bereiches auf **Bearbeiten** 

Sie können beide Werte frei anpassen.

# 36.3 Bereich löschen

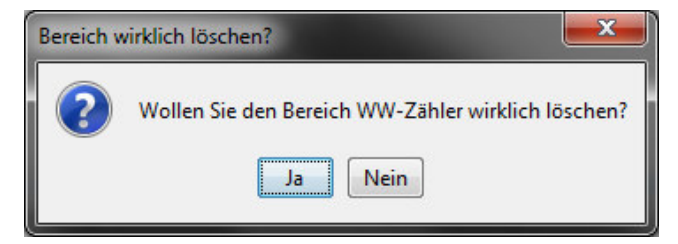

Klicken Sie zum Löschen eines Bereiches auf

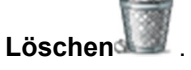

Nach einer **Bestätigung** werden alle zugeordneten **Aufgaben**, **Ersatzteile** und **Baugruppen** sowie der **Bereich** selbst

gelöscht.

### 36.4 Baugruppe anlegen

Wählen Sie zur Anlage einer Baugruppe den gewünschten übergeordneten Bereich aus, aktivieren Sie die Liste der Baugruppen durch einen Klick in die Liste oder auf den Titel rechts daneben und

klicken Sie im Menü auf Neu

| 🔈 HVO2go - Schö  | ttner EDV, 87437 Kempten - Servoy Client            |  |
|------------------|-----------------------------------------------------|--|
| Startseite Wartu | ng Wartung - Baugruppen                             |  |
| Wartung -        | 0100 - Augartenweg 18                               |  |
| Baugruppe zu     | Im Bereich Brandschutz                              |  |
| Bezeichnung      | Pulverlöscher DU 6, Garage IIz Wartung 01.07.2001   |  |
| Hersteller       | Feuerlöscher Intervall (Monate) 24                  |  |
| Bez. laut Plan   | Nächst. Wartung 01.07.2003                          |  |
| Beschreibung     | Duburdi subardi 1/0                                 |  |
|                  | mit Wandhalterung                                   |  |
|                  |                                                     |  |
|                  |                                                     |  |
| Hinweise         | Garage, gleich links nach dem Tor                   |  |
|                  |                                                     |  |
|                  |                                                     |  |
|                  |                                                     |  |
| Notizen          | Neu angeschafft 1997.<br>Minimax GmbH, Bad Oldesloe |  |
|                  | geliefert von Andermann                             |  |
|                  |                                                     |  |
|                  |                                                     |  |
|                  | Speichern Abbrechen                                 |  |
|                  |                                                     |  |
|                  |                                                     |  |
|                  |                                                     |  |
| Bereit           |                                                     |  |

Geben Sie jeder Baugruppe eine detaillierte **Bezeichnung**. Zusätzlich sollten Sie den **Hersteller** und die Bezeichnung des Herstellers (**Bezeichnung laut Plan**) erfassen.

Geben Sie bei der Erfassung an, wann die Baugruppe **zuletzt gewartet** wurde und in welchem **Intervall** die Wartung zu erfolgen hat. Das Datum der **nächsten Wartung** wird unter Berücksichtigung dieser Werte automatisch vorgeschlagen.

#### 36.5 Baugruppe bearbeiten

Klicken Sie zum Bearbeiten einer Baugruppe auf Bearbeiten

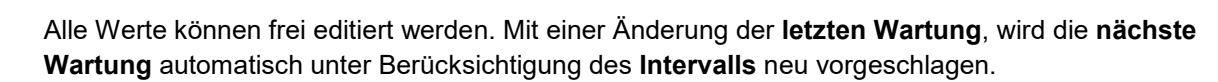

# 36.6 Baugruppe löschen

| e wirklich löschen?                                                   |
|-----------------------------------------------------------------------|
| Wollen Sie die Baugruppe Techem Geräte-Nr. OG links wirklich löschen? |
| Ja                                                                    |
|                                                                       |

selbst gelöscht.

# 36.7 Ersatzteil anlegen

| 👩 HVO2go - Schö         | ottner EDV, 87437 Kempten - Servoy Client              |                                                                                                    |
|-------------------------|--------------------------------------------------------|----------------------------------------------------------------------------------------------------|
| Startseite Wartu        | ng Wartung - Ersatzteile                               | Wählen Sie zur Anlage eines                                                                         |
| Wartung -<br>Ersatzteil | 0100 - Augartenweg 18 - BG: Pulverlöscher DU 6, Garage | Ersatzteiles den gewünschten<br>Bereich und die gewünschte                                          |
| Bezeichnung             | Wandhalterung                                          | die Liste der Ersatzteile durch                                                                     |
| Beschreibung            | Ersatz-Wandhalterung                                   | einen Klick in die Liste oder<br>auf den Titel rechts daneben                                       |
| Hersteller              | MiniMax                                                | und klicken Sie im Menü auf                                                                         |
| Lieferant               | MiniMax                                                | 0                                                                                                   |
| Bestellnr.              | 156331351                                              | Neu .                                                                                               |
| Bemerkungen             |                                                        |                                                                                                    |
|                         |                                                        | Geben Sie zu jedem Ersatzteil<br>eine <b>Bezeichnung</b> und eine<br>genaue <b>Beschreibung</b> ein |
|                         |                                                        | g                                                                                                   |
|                         | Speichern Abbrechen                                    | Zur besseren Übersicht und                                                                          |
|                         |                                                        | schnelleren Neubeschaffung                                                                          |

sollten Sie auch einen Hersteller, einen Lieferanten und eine Bestellnummer erfassen.

# 36.8 Ersatzteil bearbeiten

Klicken Sie zum Bearbeiten von Ersatzteilen auf Bearbeiten

Sie können alle Einträge frei editieren.

# 36.9 Ersatzteil löschen

Klicken Sie zum Löschen eines Ersatzteiles auf Löschen

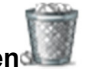

Klicken Sie zum Löschen einer

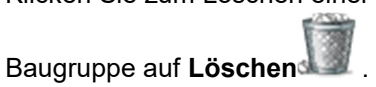

Nach einer Bestätigung werden alle zugeordneten **Aufgaben** und **Ersatzteile** sowie die **Baugruppe** 

#### 36.10 Arbeit anlegen

Wählen Sie zur Anlage einer Arbeit den gewünschten Bereich und die gewünschte Baugruppe aus, aktivieren Sie die Liste der Arbeiten durch einen Klick in die Liste oder auf den Titel rechts daneben

und klicken Sie im Menü auf Neu

| Օ HVO2go - Schöttne                          | r EDV, 87437 Kempten - Servoy Client                                                                                                    |                                             |
|----------------------------------------------|----------------------------------------------------------------------------------------------------|---------------------------------------------|
| Startseite Wartung                           | Wartung - Arbeiten                                                                                                    |                                             |
| Wartung - 01                                 | 100 - Augartenweg 18 - BG: EKO Gas Büro                                                                                                    |                                             |
| Arbeit                                       |                                                                                                    |                                             |
|                                              | Datum                                                                                                    | Vorgang anlegen                             |
|                                              | 11.07.2011                                                                                                    | Archiv-Zuordnung                            |
| Arbeit in Kurzform                           | Anbringen eines Verkehrsspiege                                                                                                    | Bilder-Zuordnung                            |
| Rechnungsbetrag                              | 0,00                                                                                                    |                                             |
| Ext. FA / Mitarb.                            | Schäfer Shop                                                                                                    |                                             |
| Sachbearbeiter                               | as 🔹                                                                                                    |                                             |
| Detaillierte<br>Beschreibung<br>der Arbeiten | Anfrage beim Ordnungsamt am 10.09.2010 erfplgt. Sachbearbeiter Fra<br>Der Verwalter des Anwesens 18 a, Herr Vieller Tel. 08373 / 85449 mac | u Herling, Tel. 0831 / 78945-644<br>ht mit. |
|                                              | Wartung eintragen Speichern                                                                                                    | Abbrechen                                   |

Erfassen Sie ausgeführte und geplante Arbeiten an der ausgewählten Baugruppe.

Zu jeder Arbeit muss ein Datum erfasst werden. Geben Sie dazu eine kurze Bezeichnung ein.

Sollten Kosten angefallen sein, können Sie außerdem den Rechnungsbetrag erfassen.

Bei extern durchgeführten Wartungsarbeiten können Sie **eine externe Firma oder einen externen Mitarbeiter** eingeben.

Der **Sachbearbeiter** wird automatisch mit dem aktuell angemeldeten Benutzer vorbelegt und kann jederzeit aus allen verfügbaren Benutzern neu gewählt werden.

Geben Sie zur besseren Nachverfolgung eine detaillierte Beschreibung der Arbeiten ein.

Einer Wartungsarbeit können jederzeit **Archiv**-Dokumente, z.B. Protokolle, und **Bilder**, z.B. von einer Begehung oder einem Mangel, angehängt werden.

Sollten sich aus einer Wartungsarbeit weitere Schritte ergeben, können Sie diese in einem **Vorgang** zusammenfassen. Diesen können Sie einfach aus der Eingabemaske erstellen. Im erstellten Vorgang sind Objekt, Bezeichnung, Mitarbeiter, Datum und Aufgabe bereits aus der Wartungsarbeit vorbelegt.

#### 36.11 Arbeit bearbeiten

Klicken Sie zum Bearbeiten einer Arbeit auf Bearbeiten

Alle Einträge können frei editiert werden.

### 36.12 Arbeit löschen

Klicken Sie zum Löschen einer Arbeit auf Löschen

# 36.13 Wartung drucken

Klicken Sie zum Drucken einer Übersicht auf Drucken 🖳

| Startseite Wartung Drucken-Wartung |  |
|------------------------------------|--|
| Drucken - Wartung                  |  |
| Objektliste                        |  |
| Objektdetails                      |  |
| Wartung                            |  |

Sie haben die Wahl zwischen 3 Listen. Einer **Objektliste** mit allen Baugruppen, einer **Objekt-Detail**-Liste, welche zusätzlich die Ersatzteile und Arbeiten mit allen Details aufführt und einer Übersicht aller fälligen **Wartung**s-Arbeiten. Ausschlaggebend ist hier die nächste Wartung in der Baugruppe.